## How To Boost Audio In GarageBand

By Paul Fischer, www.pfischer.com, www.addcast.net, www.balticonpodcast.org, www.podiobooks.com

Based on advice from Rob Walsh at Podcast 411, <u>www.podcast411.com</u>

Boosting overall audio quality in GarageBand 3.0 without blowing out the levels is simple. The hardest part, and most of this how-to is just getting to the right place. Garageband is simple but powerful. This generally means the more powerful parts of it are hidden from the average user.

First, follow these steps to get to the right place.

1) Open GarageBand and click on the circled "I" near the bottom right hand corner. This opens the track info pane.

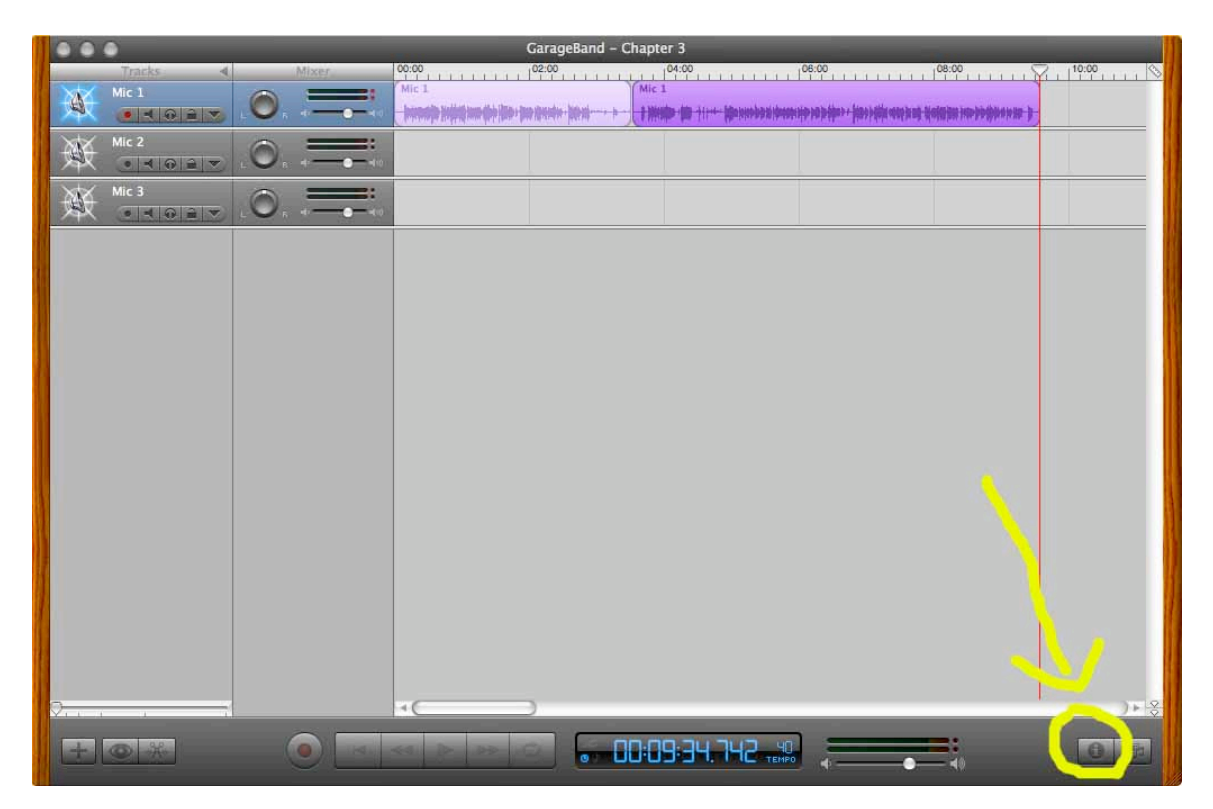

2) Choose the master track at the top right.

| GarageBand - Chapter 3                 |                                          |
|----------------------------------------|------------------------------------------|
| Tracks 4 Mixer 00:00 02:00 02:00 04:00 | Track Info                               |
|                                        | Real Instrumen Master Track              |
|                                        | Band Instruments  No Effects Basic Track |
|                                        | Bass P<br>Drums P                        |
|                                        | Guitars ►<br>Podcasting ►                |
|                                        | Vocals 🕨                                 |
|                                        |                                          |
|                                        |                                          |
|                                        |                                          |
|                                        |                                          |
|                                        |                                          |
|                                        |                                          |
|                                        |                                          |
|                                        |                                          |
|                                        | input: Channel 1 (Mono) 5                |
| ×O >>×                                 | Volume: 0                                |
|                                        | Monitor: Off                             |
|                                        |                                          |

3) Click on the triangle to the left of the word "Details" in the bottom left of the Master Track pane.

| GarageBand - Chapter 3                                                                                                    |              |                |                |
|----------------------------------------------------------------------------------------------------|--------------|----------------|----------------|
| Tracks. 4 Mixer. 00:00 02:00 02:00 04:00 04:00                                                                                                    | <u>&gt;</u>  | Trat           | ck Info        |
| Mic 1 Mic 1 |              | Real Instrumen | t Master Track |
|                                                                                                    |              | Show All       | •              |
|                                                                                                    | Basic        | •              | Default        |
|                                                                                                    | Classical    | 4              |                |
|                                                                                                    | Dance        | Þ              |                |
|                                                                                                    | Hip Hop      | P              |                |
|                                                                                                    | Pop          | Þ              |                |
|                                                                                                    | Rock         | ⊳              |                |
|                                                                                                    | Stadium Rock | Þ              |                |
|                                                                                                    |              |                |                |
|                                                                                                    |              |                |                |
|                                                                                                    |              |                |                |
|                                                                                                    |              |                |                |
|                                                                                                    |              |                |                |
|                                                                                                    |              |                |                |
|                                                                                                    |              |                |                |
|                                                                                                    |              |                |                |
|                                                                                                    |              |                |                |
|                                                                                                    |              |                |                |
|                                                                                                    |              |                |                |
|                                                                                                    |              |                |                |
|                                                                                                    |              |                |                |
|                                                                                                    |              |                |                |
|                                                                                                    |              |                |                |
|                                                                                                    |              |                |                |
|                                                                                                    |              | Tempo:         | 0 40 bpm       |
|                                                                                                    |              | Time:          | 4/4 :          |
|                                                                                                    | 60           | Kev            | C the major    |
|                                                                                                    |              | Key.           | a the major to |
|                                                                                                    | Details      | 1              |                |

4) The third entry under "effects" currently says "none". Click on the pull down button to the right of the word "none" and choose "AUPeakLimter".

| GarageBand - Chapter 3                 |              |                              |             |  |
|----------------------------------------|--------------|------------------------------|-------------|--|
| Tracks A Mixer 00:00 02:00 02:00 04:00 |              | Track Info                   |             |  |
|                                        |              | Real Instrument Master Track |             |  |
|                                        |              | Show All                     | :           |  |
|                                        | Basic        | ►                            | Default     |  |
|                                        | Classical    | 4                            |             |  |
|                                        | Dance        | Þ                            |             |  |
|                                        | Hip Hop      | P                            |             |  |
|                                        | Pon          | P                            |             |  |
|                                        | Rock         | .⊳                           |             |  |
|                                        | Stadium Rock | Þ                            |             |  |
|                                        |              |                              |             |  |
|                                        |              |                              | -           |  |
|                                        |              |                              |             |  |
|                                        |              |                              | /           |  |
|                                        |              |                              | /           |  |
|                                        |              |                              |             |  |
|                                        |              | Tempo:                       | 40 bom      |  |
|                                        |              | Time                         | 4/4 (1)     |  |
|                                        | <b>1</b>     | Kov.                         |             |  |
|                                        |              | Key.                         | • major •   |  |
|                                        | ▼ Details    |                              |             |  |
|                                        | Effects:     |                              |             |  |
|                                        | ☑ Echo       |                              | Manual 🕄 🖉  |  |
|                                        |              | 4                            | Manual 🛟 🖉  |  |
|                                        | None         | :))                          | :2          |  |
|                                        | -lize        | er.                          | Manual 🔅 🖉  |  |
|                                        | Compre       | ssor                         | 0 🔿 100     |  |
|                                        | Ducking      | Amount                       | 0           |  |
|                                        | 2            |                              |             |  |
|                                        | De           | elete Master                 | Save Master |  |
|                                        | -            |                              |             |  |

5) This is where we want to be to configure Peak Limited. Notice the configuration for Peak Limiting is set to "manual". We need to edit this, and make a preset for later. By default "manual" is the only option, but we'll create a new one. To configure the amount of Peak Limiting click the pencil button to the right of "AUPeakLimiter".

| 💿 🕒 💿 GarageBand - Chapter 3           |                                  |
|----------------------------------------|----------------------------------|
| Tracks                                 | S Track Info                     |
|                                        | Real Instrument Master Track     |
|                                        | Show All                         |
|                                        | Basic ► Default                  |
|                                        | Classical                        |
|                                        | Dance 🕨                          |
|                                        | Hip Hop 🕨                        |
|                                        | Pop P                            |
|                                        | Rock >                           |
|                                        | Stadium Rock                     |
|                                        |                                  |
|                                        |                                  |
|                                        |                                  |
|                                        | Tempo: 0 40 bpm<br>Time: 4 / 4 • |
|                                        | Key: C 😫 major 😫                 |
|                                        | ▼ Details                        |
|                                        | Effects:                         |
|                                        | 🗹 Echo Manual 💽                  |
|                                        | Reverb Manual                    |
|                                        | AUPeakLimiter 🚺 🕨 Manual 📑 🖉     |
|                                        | Equalizer Manual +               |
|                                        | Compressor 0 0 100               |
| ······································ | 😞 🗌 Ducking Amount 0 💮 🖓 100     |
|                                        | Delete Master Save Master        |

6) This brings up "AUPeakLimiter" control window. First, click in the box to the right of "pre-gain" and enter 8.6. Leave the rest alone. This number is the amount Rob Walsh uses in his configuration. When that is done, click on the pull down where it says "manual" at the top of the box. Then choose "Make Preset". I have named my preset "Demo1".

| 000                       | AUF     | PeakLimiter |        |             |       |
|---------------------------|---------|-------------|--------|-------------|-------|
|                           |         | (()))       |        |             |       |
|                           | On Demo | 1           | •      |             |       |
| Audio Unit: AUPeakLimiter | r       |             | Manu   | facturer: A | Apple |
| Parameters                |         |             |        |             |       |
| attack time:              | 0.0005  | 0           | 0.05 1 | 3.0020 5    | secs. |
| release time:             | 0.0010  | 0           | 0.04-  | 050 9       | be.   |
| pre-gain:                 | -40.0   | 0           | 40.0   | 8.6         | iB 🔰  |
| limiting amount:          | 0.0     |             |        | 2.          | IB    |

Now when you share to listen, export, or share this audio, its levels will be significantly increased without clipping.